| 1 | Access 2016, wat kunt u ermee? | 1  |
|---|--------------------------------|----|
|   | De elektronische kaartenbak    | 2  |
|   | Formulieren                    | 4  |
|   | Rapporten                      | 6  |
|   | Tabellen, records en velden    | 7  |
| 2 | Sjablonen                      | 9  |
|   | Een sjabloon gebruiken         | 10 |
|   | Activa                         | 17 |
|   | Faculteit                      | 17 |
|   | Marketingprojecten             | 18 |
|   | Leerlingen                     | 18 |
|   | Taken                          | 20 |
|   | Verkooppijplijn                | 20 |
|   | Web-apps                       | 21 |
| 3 | De werkomgeving van Access     | 23 |
|   | Een database openen            | 24 |
|   | Recordnavigatiebalk            | 27 |
|   | Statusbalk                     | 28 |
|   | Navigatiedeelvenster           | 29 |
|   | Tabellen                       | 36 |
|   | Velden                         | 36 |
|   | Records                        | 37 |
|   | Query's                        | 37 |
|   | Formulieren                    | 39 |
|   | Rapporten                      | 40 |
|   | Macro's                        | 42 |
|   | Modules                        | 42 |

4

| Overige onderdelen                                  | 43 |
|-----------------------------------------------------|----|
| Titelbalk                                           | 44 |
| Bestand                                             | 44 |
| Werkbalk Snelle toegang                             | 46 |
| Lint                                                | 47 |
| Groepen                                             | 48 |
| De knop Startpictogram voor dialoogvensters         | 49 |
| Help                                                | 50 |
| Sneltoetsen                                         | 51 |
| Sluiten                                             | 53 |
| Een database maken                                  | 55 |
| Een nieuwe database maken                           | 56 |
| Tabellen maken                                      | 58 |
| Velden en gegevenstypen in tabellen                 | 59 |
| Veldtypen                                           | 60 |
| Ontwerpweergave                                     | 62 |
| De tabel Vrijwilligers                              | 63 |
| Veld invoegen met het lint                          | 65 |
| Geslacht: kiezen uit m of v                         | 65 |
| Postcode: vier cijfers, spatie en twee hoofdletters | 66 |
| Veldlengte kleiner maken                            | 67 |
| De tabel Activiteiten                               | 68 |
| Gegevens ophalen uit Excel                          | 70 |
| Tabellen met alleen getallen                        | 73 |
| De tabel Begeleiding                                | 73 |
| De tabel Inschrijvingen                             | 75 |
| Relaties tussen tabellen                            | 76 |
| Verkeerde invoer voorkomen                          | 77 |
| Werken met formulieren                              | 79 |
| De tabel weergeven                                  | 80 |
| Lege records                                        | 81 |
| Een formulier maken                                 | 82 |
| Tekst op een formulier wijzigen                     | 85 |
| Formulierweergaven                                  | 87 |
| Velden aanpassen                                    | 88 |
| De grootte aanpassen                                | 89 |
| Een logo invoegen                                   | 91 |
| De koptekst aanpassen                               | 91 |
| De koptekst automatisch aanpassen                   | 93 |

5

|   | De datum weergeven                            | 94  |
|---|-----------------------------------------------|-----|
|   | Thema kiezen                                  | 95  |
|   | Beginnen met een leeg formulier               | 96  |
|   | Tabvolgorde                                   | 99  |
|   | Elementen uitlijnen                           | 100 |
|   | Formulier Begeleiding                         | 103 |
|   | Formulier Inschrijvingen                      | 103 |
| 6 | Gegevens invoeren                             | 105 |
|   | Gegevensinvoer                                | 106 |
|   | Het formulier Kinderen                        | 106 |
|   | Tabvolgorde aanpassen                         | 108 |
|   | Fouten herstellen                             | 110 |
|   | Afbeeldingen toevoegen                        | 110 |
|   | Het formulier Activiteiten                    | 111 |
|   | De tabvolgorde aanpassen                      | 113 |
|   | Het formulier Vrijwilligers                   | 115 |
|   | Het formulier Begeleiding                     | 116 |
|   | Het formulier Inschrijvingen                  | 118 |
| 7 | Zoeken, sorteren en selecteren                | 121 |
|   | Zoeken naar een naam                          | 122 |
|   | In een tabel zoeken                           | 122 |
|   | Zoeken met een deel van de naam               | 124 |
|   | In een formulier zoeken                       | 125 |
|   | Sorteren                                      | 126 |
|   | Sorteren op één kolom                         | 126 |
|   | Kolomblokkering                               | 127 |
|   | Blokkering opheffen en kolommen terugplaatsen | 130 |
|   | Sorteren op meer kolommen                     | 130 |
|   | Selecties maken                               | 132 |
|   | Selecteren op één kenmerk                     | 132 |
|   | Selecteren op meer kenmerken                  | 133 |
|   | Werken met datumfilters                       | 134 |
|   | Filteren op prijs                             | 136 |
|   | De voorwaarden OF en EN                       | 137 |

| 8  | Rapporten afdrukken                     | 139 |
|----|-----------------------------------------|-----|
|    | Snel een rapport maken                  | 140 |
|    | De wizard Rapport                       | 141 |
|    | Het rapport aanpassen                   | 143 |
|    | Koppen aanpassen                        | 143 |
|    | Velden aanpassen                        | 143 |
|    | De ontwerpweergave                      | 146 |
|    | Adresetiketten maken                    | 150 |
|    | Een berekend veld gebruiken             | 153 |
|    | Rapport uit meer tabellen               | 157 |
| 9  | Query's                                 | 161 |
|    | Een eenvoudige query maken              | 162 |
|    | De wizard Query                         | 163 |
|    | Het ontwerp van een query               | 165 |
|    | Sorteren met een query                  | 167 |
|    | Sorteren op één veld                    | 167 |
|    | Sorteren op twee velden                 | 168 |
|    | Een query met een berekend veld         | 170 |
|    | Een expressie kopiëren                  | 171 |
|    | Een query met datums                    | 173 |
|    | Een berekening uitvoeren                | 176 |
|    | Gegevens uit meer tabellen              | 177 |
|    | Een selectiecriterium toevoegen         | 178 |
|    | Een interactieve query                  | 179 |
|    | Rekenen met query's                     | 179 |
|    | Gegevens aanpassen met een bijwerkquery | 180 |
| 10 | Een menu maken                          | 183 |
|    | Een navigatiemenu maken                 | 184 |
|    | De structuur                            | 184 |
|    | Welke vorm van navigatie?               | 185 |
|    | Tabbladen maken                         | 187 |
|    | Formulierkoptekst verwijderen           | 189 |
|    | Knop voor nieuwe record                 | 190 |
|    | Menu voor afdrukken                     | 193 |
|    | Knop voor afsluiten                     | 194 |
|    | Het navigatieformulier meteen starten   | 194 |

| 11 | Subformulieren en speciale rapporten     | 197 |
|----|------------------------------------------|-----|
|    | Subformulieren                           | 198 |
|    | Formulier met subformulier maken         | 200 |
|    | Deelnemerspasjes maken                   | 203 |
|    | Een expressie gebruiken                  | 204 |
|    | De pasfoto toevoegen                     | 206 |
|    | Logo invoegen                            | 206 |
|    | Achtergrondkleur instellen               | 207 |
|    | Tabvolgorde en velden overslaan          | 210 |
|    | AutoTab                                  | 212 |
| 12 | Macro's en modules                       | 215 |
|    | Macro's                                  | 216 |
|    | Een macro maken voor afdrukken           | 216 |
|    | Een macro uitvoeren                      | 219 |
|    | Een opdrachtknop voor de macro toevoegen | 220 |
|    | Macro met een expressie                  | 223 |
|    | Modules                                  | 225 |
|    | Een macro converteren naar VBA           | 225 |
|    | Afdrukken onder voorwaarden              | 227 |
|    | Een veld automatisch bijwerken           | 228 |
|    | Een module uitvoeren                     | 230 |
|    | Standaardwaarden instellen               | 231 |
| 13 | Draaitabellen en draaigrafieken          | 233 |
|    | Gegevens en informatie                   | 234 |
|    | Draaitabellen                            | 235 |
|    | Excel gebruiken                          | 236 |
|    | Samenvattingsvelden en detailvelden      | 239 |
|    | Een draaitabel aanpassen                 | 241 |
|    | Een draaitabel met filter maken          | 242 |
|    | Velden in een draaitabel plaatsen        | 244 |
|    | Een draaigrafiek maken                   | 245 |
|    | Verdeling verticale as                   | 248 |

| 14 | Importeren en exporteren                  | 249 |
|----|-------------------------------------------|-----|
|    | Exporteren naar Word                      | 250 |
|    | Gegevens uitvoeren naar Excel             | 252 |
|    | Samenvoegen met Word                      | 254 |
|    | Selectiequery exporteren naar Excel       | 258 |
|    | Documenten uitwisselen                    | 260 |
|    | Exporteren naar PDF                       | 260 |
|    | De bestandsindeling XPS                   | 262 |
|    | Tekstbestand                              | 262 |
|    | XML                                       | 266 |
|    | Gegevens importeren                       | 267 |
|    | Een toevoegquery gebruiken                | 269 |
|    | Verwijderquery                            | 270 |
| 15 | Uitwisselen via Office 365 of SharePoint  | 273 |
|    | Office 365                                | 274 |
|    | SharePoint                                | 274 |
|    | Een tabel delen via SharePoint            | 275 |
|    | Tabellen koppelen                         | 279 |
|    | Werken met een selectie van gegevens      | 281 |
| 16 | Geavanceerde tabelfuncties                | 285 |
|    | AutoFilter                                | 286 |
|    | Sorteren op een of meer kolommen          | 287 |
|    | Tekstfilters                              | 289 |
|    | Getalfilters                              | 291 |
|    | Datumfilters                              | 292 |
|    | Ja/Nee                                    | 294 |
|    | Filter opslaan als een query              | 295 |
|    | Opmaak van de tabelweergave               | 296 |
|    | Weergave van de records                   | 299 |
|    | Subgegevensblad                           | 300 |
|    | Velden verbergen en tonen                 | 301 |
|    | Een veld toevoegen                        | 302 |
|    | Veldnaam wijzigen                         | 303 |
|    | Kolom verwijderen                         | 303 |
|    | Een model gebruiken                       | 304 |
|    | Zelf een model maken                      | 307 |
|    | Gegevens invoegen met kopiëren en plakken | 308 |
|    | Plakken in een andere tabel               | 309 |
|    | Zoeken en vervangen                       | 311 |

| 17 | Meer over query's                      | 313 |
|----|----------------------------------------|-----|
|    | Typen query's                          | 314 |
|    | Gegevens selecteren                    | 315 |
|    | Gegevens bewerken                      | 315 |
|    | Interactief selecteren                 | 315 |
|    | SQL                                    | 316 |
|    | Selectiequery's                        | 316 |
|    | Tekstvelden                            | 317 |
|    | Numerieke velden                       | 319 |
|    | Datumvelden                            | 320 |
|    | Parameters gebruiken                   | 321 |
|    | Berekende velden                       | 323 |
|    | Totalen                                | 333 |
|    | Andere berekeningen                    | 334 |
|    | Kruistabelquery maken                  | 335 |
|    | Actiequery's                           | 336 |
|    | Toevoegen                              | 336 |
|    | Verwijderen                            | 339 |
|    | Bijwerken                              | 339 |
|    | Tabel maken                            | 339 |
|    | SQL-query's                            | 341 |
| 18 | Rapport aanpassen en opmaken           | 343 |
|    | Kopteksten en voetteksten              | 344 |
|    | Rapportkoptekst en -voettekst          | 344 |
|    | Paginakoptekst en -voettekst           | 345 |
|    | Detailkoptekst en -voettekst           | 345 |
|    | Kop- en voetteksten ontwerpen          | 346 |
|    | Expressies gebruiken                   | 348 |
|    | Een voorblad maken                     | 350 |
|    | Geen paginanummer op de eerste pagina  | 352 |
|    | Totale aantal pagina's                 | 354 |
|    | Groeperen                              | 354 |
|    | Een nieuw rapport met groepering maken | 357 |
|    | Voorwaardelijke opmaak                 | 358 |

| 19 | SQL leren met Microsoft Access  | 361 |
|----|---------------------------------|-----|
|    | Versies van SQL                 | 362 |
|    | Deelgebieden van SQL            | 363 |
|    | Data Definition Language        | 363 |
|    | Data Manipulation Language      | 363 |
|    | Data Control Language           | 364 |
|    | SQL-dialecten                   | 364 |
|    | SQL in Access                   | 365 |
|    | Een eenvoudige query            | 365 |
|    | Query met meer tabellen         | 367 |
|    | Query met een expressie         | 368 |
|    | Zelf SQL-opdrachten invoeren    | 370 |
|    | Een query met een datumveld     | 371 |
|    | Interactieve query              | 372 |
| 20 | Databases delen                 | 375 |
|    | Gebruikersvriendelijk interface | 376 |
|    | Hyperlinks                      | 377 |
|    | Analyseren en documenteren      | 378 |
|    | Een database splitsen           | 381 |
| 21 | Beveiliging                     | 383 |
|    | Inhoud inschakelen              | 384 |
|    | Vertrouwde locaties             | 385 |
|    | Een wachtwoord toepassen        | 387 |
|    | Exclusieve modus                | 387 |
|    | Het wachtwoord instellen        | 388 |
|    | Bestand met wachtwoord openen   | 388 |
|    | Wachtwoord verwijderen          | 389 |
|    | Omzetten naar ACCDE             | 389 |
| 22 | Invoercontrole                  | 391 |
|    | Validatie                       | 392 |
|    | Opzoeken                        | 392 |
|    | Vereist                         | 392 |
|    | Lengte nul toestaan             | 393 |
|    | Validatieregels invoeren        | 394 |

| А | Specificaties Access 2010/2013/2016                  | 397 |
|---|------------------------------------------------------|-----|
|   | Veldtypen                                            | 398 |
|   | Opmaak van een veld                                  | 399 |
|   | Opmaak tekst- en memovelden                          | 399 |
|   | Getalopmaak                                          | 400 |
|   | Een eigen notatie samenstellen                       | 400 |
|   | Datumopmaak                                          | 401 |
|   | Datumopmaak speciaal                                 | 402 |
|   | Programmaspecificaties                               | 403 |
|   | Algemeen                                             | 403 |
|   | Tabel                                                | 403 |
|   | Query                                                | 404 |
|   | Formulier en rapport                                 | 404 |
|   | Macro                                                | 404 |
| В | Normaliseren                                         | 405 |
|   | Relaties                                             | 406 |
|   | Functies                                             | 406 |
|   | De zin van splitsen                                  | 407 |
|   | Normaliseren                                         | 408 |
|   | Nulde normaalvorm                                    | 408 |
|   | Eerste normaalvorm                                   | 409 |
|   | Tweede normaalvorm                                   | 410 |
|   | Derde normaalvorm                                    | 410 |
| С | Access aanpassen                                     | 411 |
|   | Opties voor Access                                   | 412 |
|   | Algemeen                                             | 412 |
|   | Huidige database                                     | 413 |
|   | Gegevensblad                                         | 417 |
|   | Ontwerpfuncties voor objecten                        | 417 |
|   | Controle                                             | 418 |
|   | Taal                                                 | 419 |
|   | Cliëntinstellingen (voorgaande versies: Geavanceerd) | 420 |
|   | Lint aanpassen                                       | 421 |
|   | Werkbalk Snelle toegang aanpassen                    | 421 |
|   | Invoegtoepassingen                                   | 421 |
|   | Vertrouwenscentrum                                   | 422 |
|   | Werkbalk Snelle toegang                              | 423 |
|   | Lint                                                 | 424 |
|   | Navigatiedeelvenster                                 | 424 |

| D    | Sneltoetsen                                   | 427               |
|------|-----------------------------------------------|-------------------|
|      | <b>Sneltoetsen</b><br>Sneltoetsen in het lint | <b>428</b><br>430 |
| Inde | ex                                            | 431               |

# Access 2016, wat kunt u ermee?

ccess wordt ook wel een elektronische kaartenbak genoemd. Anderen noemen het een programma om een relationele database mee te beheren. De vergelijking met een kaartenbak met adressen wordt in dit hoofdstuk bekeken en u leert wat bedoeld wordt met een relationele database. Daarbij komen termen als tabel, record, veld, formulier en rapport aan de orde.

U leert in dit hoofdstuk:

De functie van Access.

De onderdelen van een database.

Wat formulieren, rapporten, tabellen, records en velden zijn.

# De elektronische kaartenbak

Oneerbiedig wordt Access 2016 (hierna aangeduid met Access) wel een elektronische kaartenbak genoemd. Deze omschrijving doet Access tekort, want u kunt er veel meer mee doen dan alleen adresbestanden bijhouden. Met de beschikbare sjablonen kunt u bijvoorbeeld een verkooppijplijn opzetten, marketingprojecten volgen, leerlingen van een school registreren of al uw kostbaarheden bijhouden. En in versie 2016 kunt u ook heel snel een webapplicatie, korter een app, maken.

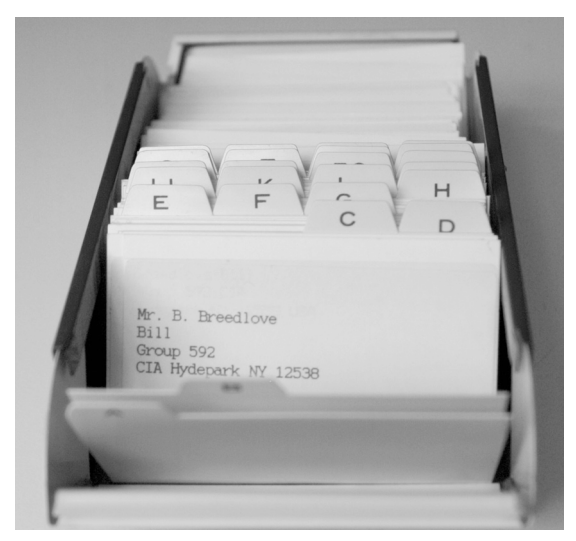

Afbeelding 1.1 Adressen in een kaartenbak(je).

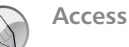

Access is te vertalen met 'toegang tot'. Het is een programma waarmee u toegang krijgt tot de gegevens die zijn vastgelegd in een database. Het pictogram van Access bestaat dan ook al jaren uit een sleutel, waaraan de letter A is toegevoegd. In de vorige versie (2013) zijn de pictogrammen ook onder handen genomen, de A is gebleven, maar de sleutel is vervangen door een tekening van de schijven in een harddisk. Zowel een eenvoudig adresbestand als een ingewikkelder urenregistratie wordt aangeduid met de term database. Meer over het opzetten van een database in hoofdstuk 4. Om terug te komen op de kaartenbak: het is goed mogelijk een bestand met adressen bij te houden in Access. Misschien lijkt het u handiger een dergelijke tabel in Excel te maken. Voor een eenvoudig adresbestand waarin u namen en adresgegevens zoals straat, huisnummer, postcode en plaats (aangeduid met NAW-gegevens) opslaat, is dat ook zo. U kunt zelfs de geboortedatum opnemen en allerlei berekeningen uitvoeren.

|    | D            | E              | F          | G        | Н           | 1           | J        | К          |
|----|--------------|----------------|------------|----------|-------------|-------------|----------|------------|
| 1  | Achternaam 🖬 | Adres 🖬        | Postcode 🖬 | Plaats 🖬 | Telefoon ;  | Mobiel r    | Gebdat 🖬 | Leeftijd 🛛 |
| 2  | Heuvel       | Wekerom 5      | 7658 KN    | Zeedam   | 023-2020200 |             | 12-04-99 | 16         |
| 3  | Feiter       | Aak 34         | 7464 MN    | Enderen  | 021-5651265 | 06-56252366 | 31-12-56 | 58         |
| 4  | Ameide       | Achterom 10    | 7656 AB    | Zeedam   | 023-6758978 | 06-67161761 | 12-02-50 | 65         |
| 5  | Visser       | Omloop 12      | 7650 BG    | Zeedam   | 023-5464688 | 06-62392389 | 03-03-91 | 24         |
| 6  | Visser       | Omloop 12      | 7650 BG    | Zeedam   | 023-5464688 | 06-52352633 | 03-03-91 | 24         |
| 7  | Vries        | Fenkelstraat 5 | 7656 GH    | Zeedam   | 023-5463627 |             | 01-01-99 | 16         |
| 8  | Alma         | Markt 13       | 7466 NN    | Enderen  | 021-5372919 |             | 02-02-99 | 16         |
| 9  | Delden       | Boomweg 1      | 7655 GB    | Zeedam   | 023-5623423 |             | 24-05-99 | 16         |
| 10 | Epskamp      | Appelstraat 5  | 7462 BB    | Enderen  | 021-5764525 |             | 12-09-98 | 17         |

Afbeelding 1.2 Excel-bestand met NAW-gegevens.

In de afbeelding ziet u een voorbeeld van een Excel-tabel met daarin de adresgegevens aangevuld met een geboortedatum en de berekende leeftijd op 8 oktober in 2015. Met Excel kunt u de gegevens sorteren, selecteren en zelfs gebruiken om, met behulp van Word, etiketten of persoonlijke brieven te maken. Waarom zou u dan toch Access kiezen om gegevens bij te houden? Access is beter in het bijhouden van gegevens die gekoppeld worden. In de loop van dit boek gaat u gegevens verwerken van een stichting die activiteiten voor kinderen organiseert. Deze stichting heeft te maken met activiteiten, vrijwilligers die activiteiten begeleiden en kinderen die zijn ingeschreven voor een of meer activiteiten. Het is niet onmogelijk om dit in Excel bij te houden, maar de tabellen kunnen heel rommelig worden. Denk maar aan het bijhouden van de activiteiten die een vrijwilliger gaat begeleiden. De vrijwilligers worden daarbij gekoppeld aan de activiteiten. Een ander woord voor die koppeling is relatie. Daarom wordt een database in Access ook wel een relationele database genoemd. Meestal worden voor het leggen van de koppeling nummers gebruikt: elke vrijwilliger, elk kind en elke activiteit krijgt een nummer. Aan de hand van de nummers wordt de relatie gelegd. Schematisch ziet zo'n koppeling eruit zoals in afbeelding 1.3.

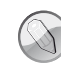

#### Bestanden koppelen

In de maatschappij gebeurt het koppelen van bestanden (gegevens) met behulp van nummers wel vaker. Zo is aan de hand van uw burgerservicenummer, afgekort BSN (de oude naam is sofinummer) door overheidsinstanties allerlei informatie op te vragen.

|                      |               | Inschrijvingen      |   |   |                   |                         |
|----------------------|---------------|---------------------|---|---|-------------------|-------------------------|
| (indnr 🔽 Naam 🛛 🔽    | Adres 🔽       | Kindnr 🔽 Activiteit | ¥ |   | Activiteitnr      | Naam 🔽                  |
| 1 Aloïs van Buuren   | Kromme pad 12 | 3                   | 1 |   | $\longrightarrow$ | 1 Muziek op Schoot      |
| 2 Robert Arts        | Baantje 12    | 4                   | 5 | _ |                   | 2 KinderKookCafé        |
| 3 Melany van Baalen  | Wezer 5       | 3                   | 2 |   |                   | 3 Techniek voor 10 plus |
| 4 Laura van Baalen   | Wezer 5       | 6                   | 1 |   |                   | 4 Prutsteens            |
| 5 Joey van Barneveld | Zeewende 12   |                     |   |   | 7                 | 5 Dinnertime            |
| 6 Thijs Wenter       | Nagelweg 37   |                     |   |   |                   |                         |
| 7 Anna Bax           | Opzeepad 10   |                     |   |   |                   |                         |

Afbeelding 1.3 De gegevens zijn via nummers aan elkaar gekoppeld.

Elk kind krijgt een pasje met daarop een nummer. Dat nummer wordt gebruikt bij de inschrijving voor deelname aan een activiteit. Datzelfde gebeurt met de activiteiten. Muziek op Schoot heeft nummer 1. Melany van Baalen wordt ingeschreven voor Muziek op Schoot. Daarom wordt bij de inschrijving genoteerd: kindnr 3 en activiteit 1. Dat lijkt allemaal heel onpersoonlijk, maar computers werken nu eenmaal gemakkelijker met getallen dan met teksten. In de overzichten ziet u van de nummers bijna niets meer terug. De naam van het kind en de bijbehorende activiteit worden netjes met de juiste omschrijvingen getoond.

U zult merken dat het opzetten van een database wel wat meer tijd kost dan het typen van de gegevens in Excel. Maar als alles draait, wordt snel duidelijk dat een database grote voordelen biedt.

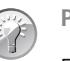

Pasfoto's

Een ander voordeel van Access ten opzichte van Excel is bijvoorbeeld de mogelijkheid om foto's of andere documenten op te nemen. Voor elk kind wordt een deelnemerspasje gemaakt met daarop een pasfoto.

# Formulieren

Voor het invoeren van de gegevens worden in Access formulieren gebruikt. Meestal worden de gegevens, in dit voorbeeld door de ouders, ingevuld op een papieren formulier. De gegevens op dat formulier moeten worden ingevoerd in de computer. Het is verstandig om bij het ontwerpen van het formulier op de computer uit te gaan van het papieren formulier. De volgorde van de gegevens op het scherm moet hetzelfde zijn als de volgorde op papier. Daarmee kunnen invoerfouten voor een deel worden voorkomen, maar fouten blijven natuurlijk mogelijk.

| ) Cres                                                                                                    | PO                                                                                                    | Hier                                                                                                    |
|----------------------------------------------------------------------------------------------------|----------------------------------------------------------------------------------------------------|----------------------------------------------------------------------------------------------------|
| Activiteiten voor                                                                                                    | Kinderen                                                                                                    | de pasfoto<br>vastmaken.                                                                                                    |
| Dit is het aanmeldingsformulier w<br>bedoeld om zicht te hebben op de<br>veiligheidseisen. De pasjes hebbe<br>administratie. Bij eventhele calam<br>met de ouders enlof verzorgers. B<br>de verschillende activiteiten. U ho<br>taat op te geven en de complete s<br>Dit formulier graag inleveren met<br>mogelijk thuis gestuurd. | oor het gasjessysteem w<br>deelnemers. Die heeft na<br>een awmmer dat corre<br>heiten kan de organisat<br>ovendien vergemakkelij<br>eft alleen nog maar het<br>aam van wwikind,<br>een receste gasfoto. U i | an Crespo. Het systeem is<br>at name te maken met<br>spondeert met onze<br>is abligt onziet opgemen<br>jat het de inschnijving voor<br>nummer dat op het pasje<br>krijgt het pasje ao spoedig |
| Wilt u dit formulier zo duidelijk m                                                                                                    | ogelijk (het liefst in blo                                                                                                    | idetters) invollen?                                                                                                    |
|                                                                                                    |                                                                                                    |                                                                                                    |
| Naam:                                                                                                    | •                                                                                                    |                                                                                                    |
| Naam:                                                                                                    |                                                                                                    |                                                                                                    |
| Naam:<br>Adres:<br>Postcode :                                                                                                    | Woonplaats:                                                                                                    |                                                                                                    |
| Naam:<br>Adres:<br>Postcode :                                                                                                    | Woonplaats:<br>Mobiel: 06                                                                                                    |                                                                                                    |
| Naam:<br>Adres:<br>Postcode :<br>Telefoon:<br>Geboortedatum :                                                                                                    | Woonplaats<br>Mobiel: 05                                                                                                    |                                                                                                    |
| Naam:<br>Adres:<br>Postcode :<br>Telefoon:<br>Geboortedatum :<br>Basisschool:                                                                                                    | Woonplaats:                                                                                                    |                                                                                                    |
| Naam:<br>Adres:<br>Postcode :                                                                                                    | Woouplaats:<br>Mobiel: 06<br>Groep:                                                                                                    |                                                                                                    |
| Naam:<br>Adres:<br>Postcode :                                                                                                    | Woonplaats:<br>Mobiel: 05<br>Groep:                                                                                                    |                                                                                                    |
| Naam:<br>Adres:<br>Postcode :                                                                                                    | Woouplaats:<br>Mobiel: 05<br>Groep:<br>niet van toepassing is).                                                                                                    | Opmerkingen:                                                                                                    |
| Naam:                                                                                                    | Woonplaats:<br>Mobiel: 05.<br>Groep:<br>niet van toepassing is).                                                                                                    | Opmerkingen:                                                                                                    |
| Naam:<br>Adres:<br>Postcode :                                                                                                    | Woonplaats:<br>Mobiel: 05<br>Groep:<br>niet van toepassing is).                                                                                                    | Opmerkingen:                                                                                                    |
| Naam:<br>Adres:<br>Postcode :                                                                                                    | Woonplaats:<br>Mobiel: 06<br>Groep:<br>niet van toepassing is).                                                                                                    | Opmerkingen:                                                                                                    |
| Naam:                                                                                                    | Woouplaats:<br>Mobiel: 06<br>Groep:<br>niet van toepassing is).                                                                                                    | Opmerkingen:                                                                                                    |

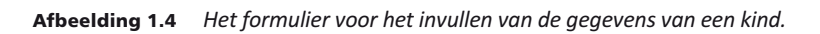

#### Hoofdstuk 1 – Access 2016, wat kunt u ermee?

| inderen N    | /rijwilligers Voorkeur vrij | w. Activiteite | n Inschrijving | en Afdrukken             | Afslu      |
|--------------|-----------------------------|----------------|----------------|--------------------------|------------|
| ieuw         |                             |                |                |                          |            |
| 🔿 C R E      | <b>SPO</b> Kinderen         |                |                | vrijdag 8 r              | naart 2013 |
| Pasnummer    | 1                           |                | Geslacht       | v                        | •          |
| Voornaam     | Karin                       |                | Geboortedatum  | 30-7-2003                |            |
| Tussenvoegse | 21                          |                | Mobiel         | 0652357292               |            |
| Achternaam   | Appelo                      |                | Huisarts       | Ochten                   |            |
| Straat       | Kerkweg                     |                | Noodadres      | Opa en Oma op 0304536782 |            |
| Huisnummer   | 15                          |                |                |                          |            |
| Postcode     | 5648 HG                     |                |                |                          |            |
| Woonplaats   | Woldewaag                   |                | Pasfoto        | and the                  |            |
| Telefoon     | 0365343638                  |                |                | " Mysell                 |            |
|              |                             |                |                |                          |            |
| Orresti      | 0 I. I.                     |                |                | and the second           |            |
| Opmerkingen  | Geen medicijnen meer        |                |                | 2. Alikanis              |            |
| Afdrukken    |                             |                |                | Pasjes afdrukken         |            |
|              |                             |                | Betaald:       | 35                       |            |
| ∠ i_numme    | er 👻 i_act                  | • i_betaald •  |                |                          |            |
|              | 3 KinderPersBureau          | € 0,00         |                |                          |            |
|              | 10 Vakantieweek 1           | € 35,00        |                |                          |            |
| * (Nie       | euw)                        | € 0,00         |                |                          |            |

Afbeelding 1.5 Het formulier in Access.

## Rapporten

Voor de uitvoer van de gegevens worden rapporten gebruikt. Dat kan in de vorm van een tabel, een samenvatting van de gegevens (bijvoorbeeld de activiteiten) of een telefoonlijst met alleen de namen en de telefoonnummers; voor de pasjes van de kinderen wordt een rapport met etiketindeling gebruikt.

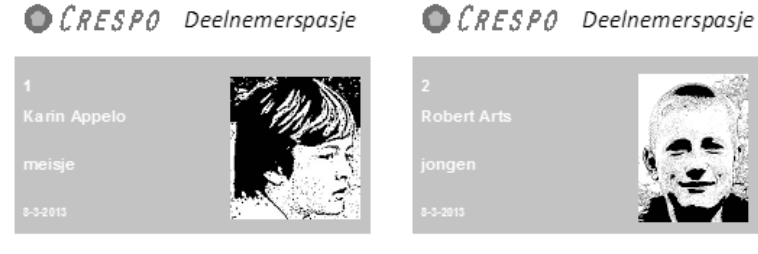

**Afbeelding 1.6** *Afdrukvoorbeeld van de pasjes voor de kinderen.* 

| UNLOFU      | reletoon vrijwi | 18015         |            |            |
|-------------|-----------------|---------------|------------|------------|
| Achternaam  | Voornaam        | Tussenvoegsel | Telefoon   | Mobiel     |
| A           |                 |               |            |            |
| Andriessen  | Sjoerd          |               | 0262345239 |            |
| В           |                 |               |            |            |
| Barendregt  | Lothar          |               | 0262345232 | 0654235441 |
| Bastiaansen | Jeremy          |               | 0262345242 |            |
| Bijnen      | Deborah         |               | 0266823646 | 0654235438 |
| Boersema    | Janine          |               | 0266823644 |            |
| Bruin       | Jeroen          | de            | 0266754324 | 0654235432 |
| D           |                 |               |            |            |
| Daalen      | Jasper          | van           | 0266754764 | 0621235432 |
| Deudekom    | Arend           | van           | 0266925643 | 0676235335 |
| Deurssen    | Arjen           | van           | 0266482925 |            |
| Doorn       | Annette         | van           | 0266823643 | 0654235435 |

Afbeelding 1.7 Afdrukvoorbeeld van een telefoonlijst.

## Tabellen, records en velden

De gegevens worden vastgelegd in verschillende tabellen, daarvan hebt u hiervoor al een voorbeeld gezien. Elke tabel bestaat uit records en velden. Een record bevat de gegevens van één kind of van één activiteit. De kolommen in de tabel noemt men velden.

In dit eerste hoofdstuk is kort uitgelegd wat een database is en welke termen erbij gebruikt worden. In de volgende hoofdstukken bekijkt u Access en de bijbehorende voorbeelddatabases. Daarna wordt een database opgebouwd. Aan de hand van dat praktijkvoorbeeld leert u Access te gebruiken.

# Sjablonen

Bij alle programma's van Microsoft Office worden sjablonen geleverd. Door een sjabloon te gebruiken kunt u direct beginnen met het invoeren van de gegevens. Alle tabellen, formulieren en rapporten zijn al klaar. Er is zelfs gezorgd voor een menu. De sjablonen van Access zijn toepasbaar voor het verwerken van gewerkte uren tot het bijhouden van de gegevens van uw contactpersonen en van grootboek tot het invoeren van een inventarisatie van uw kostbaarheden. Het bekijken van deze sjablonen geeft u een aardig inzicht in de mogelijkheden van Access.

U leert in dit hoofdstuk:

Een database maken op basis van een sjabloon. De kenmerken van online beschikbare sjablonen.

# Een sjabloon gebruiken

Zoals bij de meeste toepassingen zijn ook voor Access sjablonen beschikbaar. Hiermee kunt u snel een database in gebruik nemen. Na openen wordt de database opgezet, compleet met invoervensters, query's, formulieren en rapporten. De sjablonen die worden voorgesteld op het beginscherm hebben de onderwerpen Aangepaste web-app, Lege bureaubladdatabase, Activaregistratie, Contactpersonen, Actie-items bijhouden, Projectmanagement, Taakbeheer, Activa, Projecten, Taken, Contactpersonen en Problemen. Klikt u op een knop, dan verschijnt een korte toelichting. Is het toch niet wat u zoekt, klik dan op de sluitknop rechtsboven.

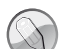

#### Meer sjablonen

Er zijn meer sjablonen beschikbaar. Deze sjablonen kunt u online vinden. Klik in het zoekvak en typ een zoekwoord. Maar door het bekijken van de voorbeelddatabases krijgt u een goede indruk van de mogelijkheden.

Klikt u in het zoekvak en typt u dan Access, dan verschijnen andere voorbeelden. Aan de rechterkant verschijnt een lijst met categorieën met daarachter het aantal sjablonen. Door op een of meerdere categorieën te klikken filtert u het aantal sjablonen. U kunt zelf de verschillende sjablonen downloaden en in gebruik nemen of de bijbehorende oefenbestanden openen. Voor het maken van de oefenbestanden bij dit boek zijn de standaardinstellingen gebruikt.

Hierna doorloopt u de stappen om de database Contactpersonen te maken.

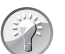

**Snel naar Access** 

Als u Access vaak gebruikt, vindt u het programma ook terug de eerste lijst in het menu Start. U hoeft dan niet te zoeken in de lijst Alle programma's. Dit geldt niet voor gebruikers van Windows 8.

 Start Access (Windows 10: Start, Alle apps, Access 2016; Windows 8: Klik op de tegel voor Microsoft Access 2016).

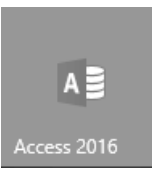

Afbeelding 2.1 Appsymbool van Access.

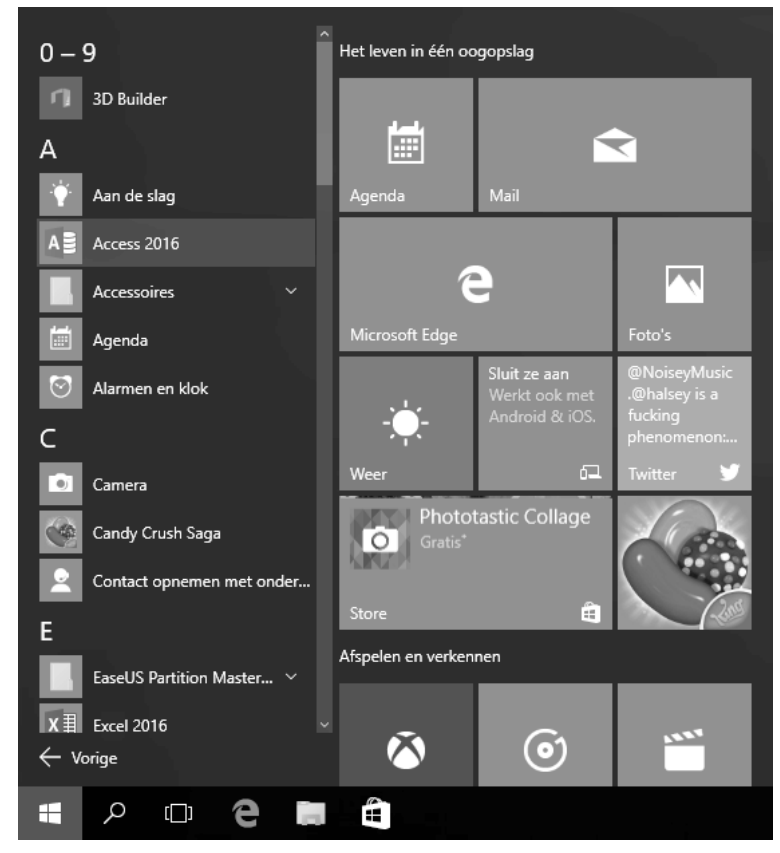

Afbeelding 2.2 De plaats van Access in het menu Start.

- 2 Klik in het openingsvenster op Contactpersonen. Let op, er zijn twee sjablonen voor een database met dezelfde naam. Gebruik de sjabloon zonder wereldbol in de afbeelding. Sjablonen met een wereldbol worden gebruikt om een web-app te maken. Hiervoor is een server nodig of een Office 365account.
- **3** Wijzig eventueel de bestandsnaam en de locatie.
- 4 Klik op Maken en volg het downloadproces.
- 5 Klik in de balk met de beveiligingswaarschuwing op de knop Inhoud inschakelen.
- 6 Klik aan de linkerkant op Navigatiedeelvenster.
- 7 Dubbelklik op de vermelding Contactpersoongegevens en bekijk het formulier.

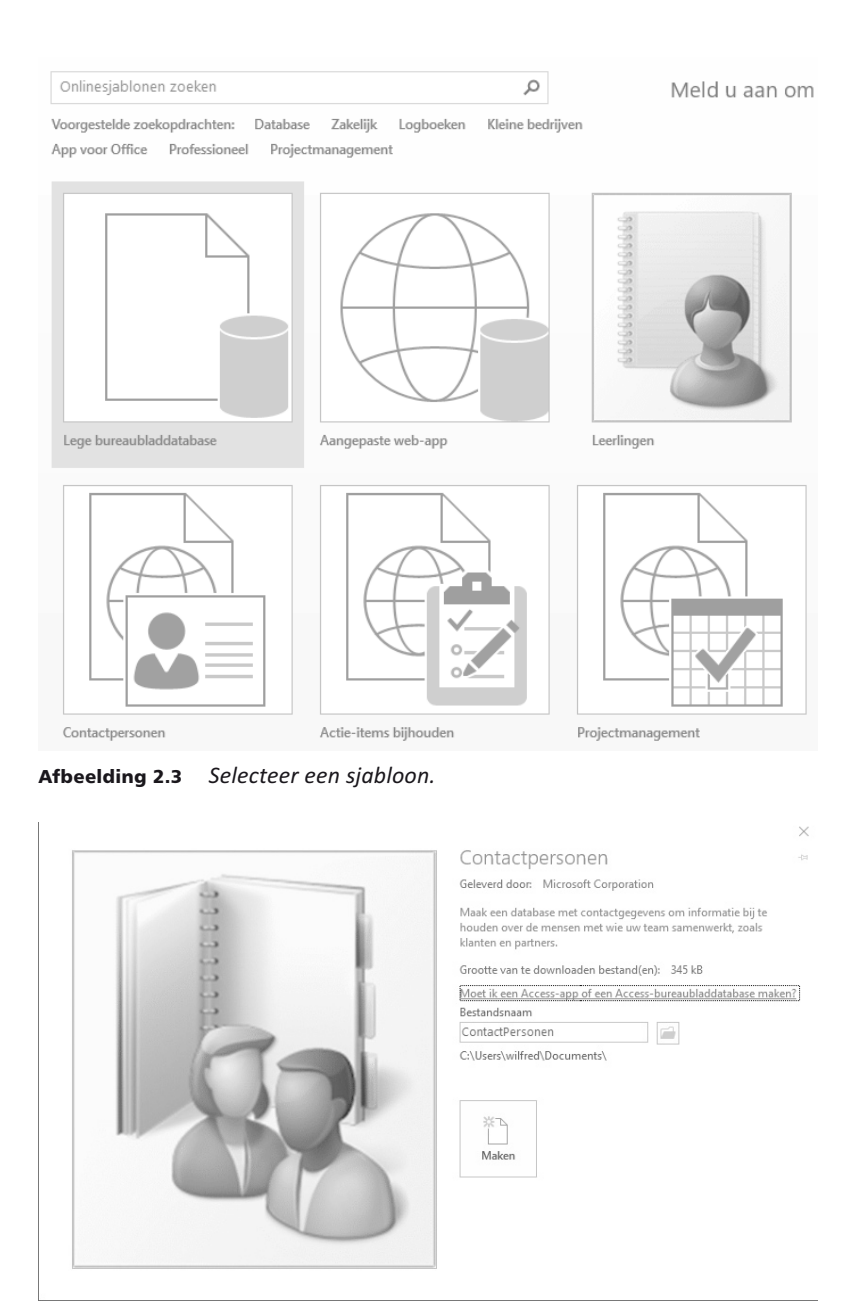

Afbeelding 2.4 Onder welke naam wordt de database opgeslagen?

| Contactpersoongegev   | rens –                                                 | - |        | Х |
|-----------------------|--------------------------------------------------------|---|--------|---|
| 🚨 Naam                | loos                                                   |   |        |   |
| <u>G</u> a naar       | ✓ E-mail Qutlook-contactpersoon maken Qpslaan en nieuw |   | Sluite | n |
| Algemeen              |                                                        |   |        |   |
| Voornaam              | E-mail                                                 |   |        |   |
| Achternaam            | Webpagina                                              |   |        |   |
| Bedrijf               |                                                        |   |        |   |
| Functie               |                                                        |   |        |   |
| Telefoonnummers       | Notities                                               |   |        |   |
| Telefoon op werk      |                                                        |   |        |   |
| Telefoon thuis        |                                                        |   |        |   |
| Mobiele telefoon      |                                                        |   |        |   |
| Faxnummer             |                                                        |   |        |   |
| Adres                 |                                                        |   |        |   |
| Straat                |                                                        |   |        |   |
| Plaats                |                                                        |   |        |   |
| Provincie             |                                                        |   |        |   |
| Postcode              |                                                        |   |        |   |
| Land/regio            |                                                        |   |        |   |
|                       |                                                        |   |        |   |
|                       |                                                        |   |        |   |
|                       |                                                        |   |        |   |
| Record: H 🖂 1 van 1 🗇 | 🛚 🖂 🖉 Geen filter 🛛 Zoeken                             |   |        |   |

**Afbeelding 2.5** In dit formulier worden de gegevens van de contactpersonen gepresenteerd.

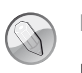

#### Beveiliging

In hoofdstuk 21 leest u meer over deze beveiligingsopties.

Voor een tabel waarin contactpersonen worden vastgelegd, is een aantal logische velden aanwezig. Zo kunt u de voornaam, de achternaam, het e-mailadres, het telefoonnummer van het werk, de naam van het bedrijf en de functie invoeren. Sluit u het formulier en dubbelklikt u vervolgens op Adresboek met contactpersonen, dan verschijnt een rapport waarin de belangrijkste gegevens in een oogopslag te zien zijn. Door op Nieuwe contactpersoon te klikken opent u een nieuw formulier waarin ook andere gegevens kunnen worden ingevoerd of bewerkt. De eerste kolom is gereserveerd voor het invoeren van een ID, een nummer. Dat wordt automatisch toegekend. Dit komt u ook tegen bij de voorbeelddatabase die u elders in dit boek zult gebruiken.

Begint u een voornaam te typen, dan krijgt het veld ID vanzelf een inhoud. Gebruik de Tab-toets om naar een volgende kolom, een volgend veld te gaan.

In het navigatiedeelvenster is het gedeelte Ondersteunende objecten nog samengevouwen. Het is de moeite waard daar even naar te kijken.

| Navigatie Conta® « |                               |  |  |
|--------------------|-------------------------------|--|--|
| Zoeker             | n                             |  |  |
| Con                | tactpersonen 🌣                |  |  |
| -8                 | Contactpersoongegevens        |  |  |
| 78                 | Lijst met contactpersonen     |  |  |
| 7                  | Adresboek met contactperso    |  |  |
| 7                  | Telefoonlijst met contactpers |  |  |
| Ond                | lersteunende objecten 🛛 🛠     |  |  |
|                    | Contactpersonen               |  |  |
|                    | Contactpersonen - uitgebreid  |  |  |

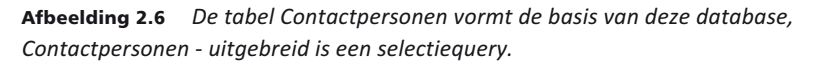

1 Klik op de knop achter **Ondersteunende objecten**. Bekijk de inhoud van het navigatiedeelvenster.

Klikt u op de knop achter de tekst **Navigatie Contactpersonen** en dan op **Objecttype**, dan worden alle Access-objecten weergegeven, dit wordt aan de bovenkant gemeld. Daaronder wordt per categorie aangegeven welke tabellen, query's, formulieren en rapporten deel uitmaken van deze database. U kunt uit een aantal mogelijke weergaven een keuze maken. Zo wordt in de volgende opdrachten overgeschakeld naar de weergave waarbij de tabellen en de daarbij horende weergaven worden getoond.

- 2 Klik op de keuzepijl in het navigatiedeelvenster achter de tekst Navigatie Contactpersonen.
- 3 Klik op Tabellen en gerelateerde weergaven.
- 4 Bij een grote database kan het opbouwen van deze weergave wel enige tijd in beslag nemen. Gebeurt er ogenschijnlijk niet zoveel nadat u voor deze weergave hebt gekozen, wacht dan even.

| Alle   | e tabellen                | ☞ «   |
|--------|---------------------------|-------|
| Zoeker | 7                         | Q     |
| Con    | tactpersonen              | ~     |
|        | Contactpersonen : Tabel   |       |
|        | Contactpersonen - uitge   | breid |
| -8     | Contactpersoongegeven     | S     |
| -8     | Lijst met contactpersone  | n     |
|        | Adresboek met contactp    | erso  |
|        | Telefoonlijst met contact | pers  |

Afbeelding 2.7 Alles hangt in deze database af van de tabel Contactpersonen.

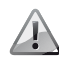

#### Access 2016

De indeling van de bestanden verschilt nogal per versie. Bij de sjablonen heeft Microsoft gekozen voor het opslaan in de indeling van Access 2007. Deze bestanden kunnen niet direct in oudere versies van Access worden gebruikt. Opent u een bestand met een indeling van een oudere versie, dan kunt u de melding krijgen dat het bestand geconverteerd moet worden. Er moet daarvoor een speciaal programma gedownload worden. Volg de aanwijzingen op uw scherm.

U kunt de inhoud van een tabel zichtbaar maken door erop te dubbelklikken. 5 Dubbelklik op de tabel Contactpersonen.

Er verschijnt in het hoofdvenster een nieuw tabblad, met daarop de velden in de tabel **Contactpersonen**. Door de horizontale schuifbalk te verplaatsen, zult u zien dat er in de tabel veel meer kan worden vastgelegd dan u op het eerste gezicht ziet.

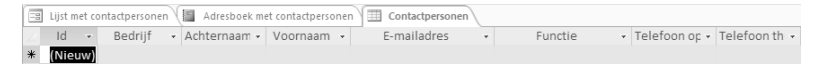

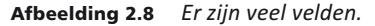

Uiterst rechts ziet u een sluitknop. Als u daarop klikt wordt het actieve tabblad (in dit geval de tabel Contactpersonen) gesloten.

- 6 Klik op de sluitknop.
- 7 Dubbelklik op Contactpersoongegevens. Er wordt een formulier geopend waarop ook ruimte is voor een pasfoto. Bekijk de gegevens die kunnen worden vastgelegd.
- 8 Sluit het formulier door op de sluitknop te klikken.
- 9 Klik op de tab Bestand.
- **10** Klik op Sluiten.

In de volgende paragrafen wordt het doel van andere sjablonen besproken.